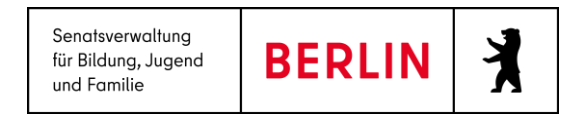

# LUSDIK – Einschulung, Neuerungen Dezember 2021 bis Juni 2022

#### INHALT

| 1. | EINFÜHRUNG2                    |
|----|--------------------------------|
| 2. | STARTSEITE                     |
| 3. | AN SCHULAMT ÜBERWEISEN         |
| 4. | Geschwisterkinder              |
| 4. | Bearbeitung durch die Schulen  |
| 5. | EUROPASCHULEN (SESB) IN LUSDIK |
| 6. | DOKUMENTATION                  |
| 7. | HILFE                          |

#### **1. EINFÜHRUNG**

Zwischen Dezember 2021 und Juni 2022 - mit den Releases 19 bis 21 der Berliner LUSD – erhält LUSDIK für den Bereich Einschulung einige Neuerungen. Diese sollen vor allem dem Anspruch der vollständigen Dokumentation des Auswahlverfahrens Rechnung tragen. Im Folgenden ist nur aufgeführt, was bis Juni 2022 (zum Releasedatum) neu sein wird. Eine Anleitung mit allen Funktionen finden Sie ab Juni auf der Webseite <u>https://www.egovschool-berlin.de</u>

### 2. STARTSEITE

**Mitteilungen**: Seit **Dezember 2021** sind die Mitteilungen auf der Startseite verlinkt. Jeder Klick auf eine der Mitteilungen in der linken Tabelle führt zu einer gefilterten Auswahl auf einer LUSDIK-Webseite.

Beispiel: "5 neue Datensätze sind Ihnen von anderen Bezirken überwiesen worden."

Klick führt zur Webseite **Anmeldungen auswerten**. Hier werden nur die betroffenen 5 Datensätze angezeigt. Wollen Sie wieder alle Datensätze sehen, klicken Sie oben links auf das Schaltsymbol **Filterung aufheben**.

#### 4 neue Datensätze sind Ihnen von anderen Bezirken überwiesen worden.

- 59 Kinder haben das Merkmal "vermutlich aus ESB weggezogen".
- 226 Anträge auf Zurückstellung wurden gestellt.
- 1 Anträge auf Zurückstellung wurden genehmigt.
- 20 Anträge auf vorzeitige Einschulung wurden gestellt.
- 6 Bedarfe für sonderpädagogischen Förderbedarf wurden anerkannt.
- 25 Zuzugsmeldungen wurden von den Schulen zurückgewiesen.
- 23 Adressen wurden von Schulen geändert.

#### Abb. 1: Mitteilungen auf der Startseite

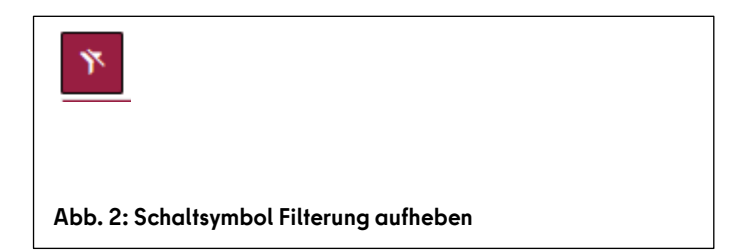

### 3. AN SCHULAMT ÜBERWEISEN

Anmeldedaten bearbeiten: Im Unterdialog Anmeldedaten bearbeiten wurde unter dem Register Schüler zum Dez. 2021 unten rechts das Feld zuständiges Schulamt hinzugefügt. Daneben ist das Schaltsymbol Anfordern angeordnet. Hierdurch ist es möglich, den Datensatz von einem anderen Schulamt anzufordern.

An Schulamt überweisen: Die linke Tabelle auf der Webseite An Schulamt überweisen enthält seit Dez. 2021 die Spalte "angefordert von". Hier wird die Nummer des Schulamtes angezeigt, das vorher im Dialog Anmeldedaten bearbeiten das Schaltsymbol Anfordern betätigt hat.

| Zuständiges Schulamt        | 09 | Datensatz<br>anfordern | « |
|-----------------------------|----|------------------------|---|
| Abb. 3: Datensatz anfordern |    |                        |   |

### 4. GESCHWISTERKINDER

Anmeldedaten bearbeiten: Im Unterdialog Anmeldedaten bearbeiten wurde zum Dez. 2021 unter dem Register Erstwunschschule für zwei mögliche Geschwisterkinder Felder hinzugefügt, in denen die an der Schule eingetragenen Geschwister (bereits seit August 2021 möglich) eingesehen oder als Freitext nachgetragen werden können. Auch ein Feld für die besuchte Klasse ist vorhanden.

| Nachname        | Vorname   | Geburtsdatum | Klasse |
|-----------------|-----------|--------------|--------|
|                 |           | Tag.Monat 🛱  |        |
|                 |           | Tag.Monat 🛱  |        |
| ah 4. Geschwist | terkinder |              |        |

#### 4. BEARBEITUNG DURCH DIE SCHULEN

**ESB-Schulen:** Die Anmeldegrundschulen können seit **Dez. 2021** auf der LUSD-Webseite **Anmeldung zur Einschulung** die Tabelle nach Wunschschulen der Kinder, nach Förderbedarf oder Anträgen auf Zurückstellung sortieren oder filtern.

**Wunschschulen:** Die Wunschschulen können auf der LUSD-Webseite Anmeldung zur Einschulung seit Dez. 2021 die Datensätze nach ESB-Schule der Kinder sortieren oder filtern. Auch im Unterdialog **Bearbei**ten bekommen sie die zuständige ESB-Schule angezeigt.

**ESB- und Wunschschulen** haben seit **Dez. 2021** Zugriff auf das Feld **Familiensprache** und können dieses bearbeiten.

Aufnehmende Schulen: Die aufnehmenden Schulen können auf der LUSD-Webseite Aufnahme zur Einschulung seit **16. März** die Liste der aufzunehmenden Kinder samt Adressdaten der Eltern als Excel-Dokument ausgeben. Sie können diese Liste beispielsweise für Serienbriefe verwenden.

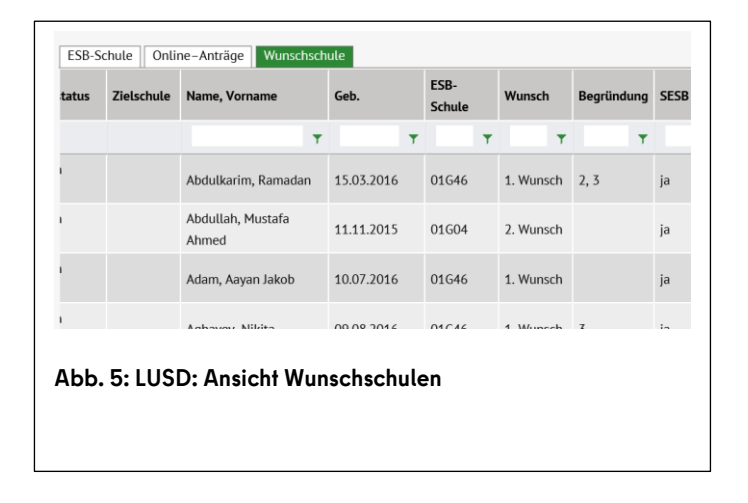

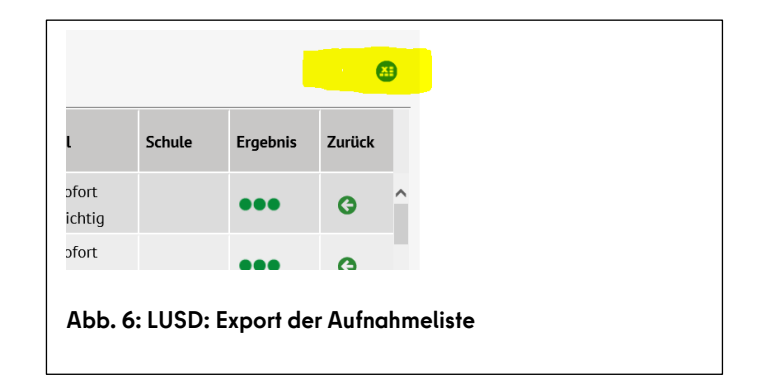

Nicht-LUSD-Schulen: Bereits seit August 2021 können LUSD-Schulen Adressen ändern; die alte Adresse wird in die Datensatzhistorie geschrieben. Für Nicht-LUSD-Schulen ist es seit 16. März 2022 möglich, Adressänderungen im Importdokument einzutragen.

Die aktuelle Importvorlage stellen wir Ihnen im Mai 2022 auf der Webseite <u>https://www.egovschool-berlin.de</u> bereit.

**Wunschschulen (Europaschulen, SESB):** Für die Einträge der Europaschulen im Block "SESB" im Dialog "Anmeldedaten bearbeiten" wurden zum **Dez. 2021** die Felder ergänzt: Der Sprachstand kann seitdem als Punktzahl zwischen 0 und 100 eingetragen werden. Die dritte Sprachgruppe der bilingualen Kinder ist durch eine Checkbox abgebildet.

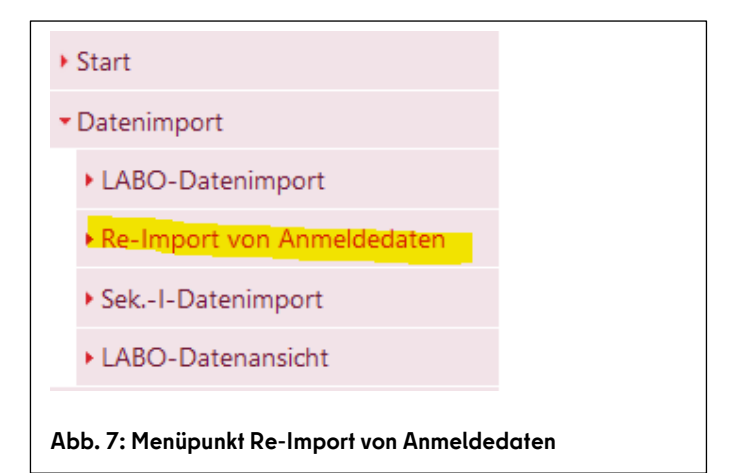

| Muttersprache         - Kein Fach -         Sprachstand           Partnersprache         - Kein Fach -         Sprachstand | ¢  |
|----------------------------------------------------------------------------------------------------|----|
| Partnersprache - Kein Fach - • Sprachstand                                                                                 | \$ |
|                                                                                                    |    |
|                                                                                                    |    |

Aufnehmende Schulen (Europaschulen): Aufnehmende Europaschulen (SESB) können seit **16. März** auf der Webseite Aufnahme zur Einschulung durch die neuen Spalten "SESB" und "Sprachgruppe" leicht erkennen, wen sie in welcher Schulform aufnehmen müssen. In der Spalte "Sprachgruppe" wird einer der Werte "bilingual", "Deutsch" oder die jeweils andere, angebotene Sprache angezeigt.

| SB-Kinder                                     |    |                             |           |
|-----------------------------------------------|----|-----------------------------|-----------|
| 50 Kinder                                     | 51 | Sprachgruppe Deutsch        | 38        |
| nträge auf vorzeitige<br>inschulung           | 0  | Sprachgruppe andere Sprache | 7         |
| Turückstellungen                              | 0  | Sprachgruppe bilingual      | 4         |
| furückstellungen vom letzten Jahr             | 6  |                             |           |
| ndgültig zugewiesen                           | 0  |                             |           |
| ahl der Plätze im Losverfahren                | \$ |                             |           |
| linder mit sonderpädagogischem<br>örderbedarf | \$ |                             |           |
|                                               |    | Speichern                   | Abbrechen |

# 5. EUROPASCHULEN (SESB) IN LUSDIK

Anmeldedaten bearbeiten: Wie an den Schulen ist auch in LUSDIK seit Dez. 2021 im Unterdialog Anmeldedaten bearbeiten die dritte Sprachgruppe (bilingual) durch eine Checkbox abgebildet. Der Sprachstand kann als Punktzahl zwischen 0 und 100 eingetragen werden.

Kapazitäten: Der Dialog Kapazität bearbeiten enthält seit Dez. 2021 für Schulen mit Regelzweig und Europaschulzweig zwei Spalten. Links wird die Kapazität des Regelzweigs angezeigt, rechts die des Europaschulzweigs. In der Tabelle auf der Webseite Schulplätze vergeben sind diese beiden Kapazitäten untereinander angeordnet (oben Regelzweig, unten Europaschulzweig).

Schulplätze vergeben: In der linken Tabelle auf der Webseite Schulplätze vergeben wurden zum Dez. 2021 die optionalen Spalten "SESB" und "Sprachgruppe" hinzugefügt. Die Sprachgruppe wird nach der Überweisung der aufnehmenden Schule angezeigt (s. 3.). Hier können sie den vorhandenen Eintrag noch einmal prüfen.

Im Unterdialog **Einschulungsliste** (Klick auf BSN, Webseite Schulplätze vergeben) gibt es im Fall von Europaschulen seit **Dez. 2021** die Spalten "SESB" und "Sprachgruppe".

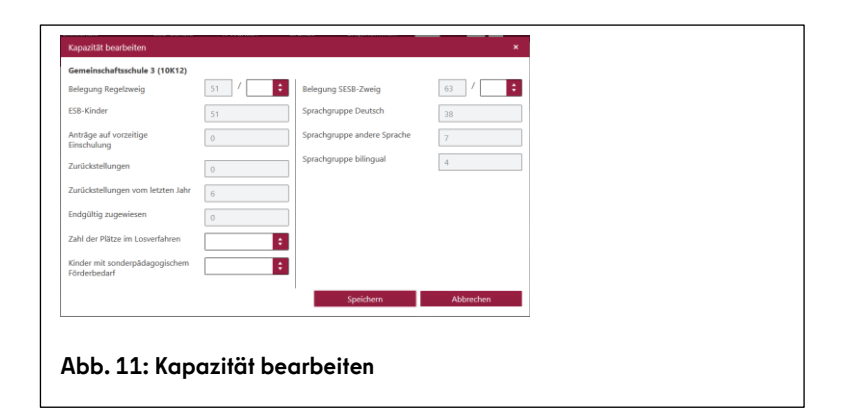

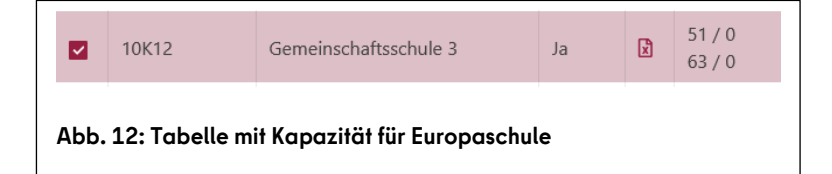

#### 6. DOKUMENTATION

**Datensatzhistorie:** Die Historie eines Datensatzes kann ab **Juni 2022** als Excel-Dokument ausgegeben werden.

**Berichte "Kinder im ESB" und "Auswahlvermerk":** Die Vermerke auf den Webseiten **ESB-Schule zuordnen** und **Schulplätze vergeben** wurden angepasst. Beide Berichte enthalten ab **Juni 2022** die einzelnen Listen "Einschulungskinder im ESB", "Antragskinder", "Zurückgestellte Kinder", "Zurückgestellte Kinder aus dem Vorjahr" und "Wegzüge".

| Schul | len   |            | Ø    | Berichte  ESB-Vermerk (1) |
|-------|-------|------------|------|---------------------------|
|       |       |            |      | Erstellt                  |
|       | BSN   | Schulname  | LUSD |                           |
|       | 10601 | Schule 389 | la   |                           |
|       | 10G03 | Schule 390 | Ja   |                           |
|       |       |            |      |                           |

## 7. HILFE

Mit Ihren Fragen zu LUSDIK, auch wenn Sie bei der Anwendung Hilfe benötigen, wenden Sie sich bitte an das Schulservicezentrum Berlin (SSZB),

Tel. 9021 4666, <u>sszb@schule.berlin.de</u>.